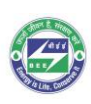

# Energy Efficient Building Materials Directory for India

### **Operation Manual for the 'Selection Tool'**

Step 1: Click on "Selection Tool"

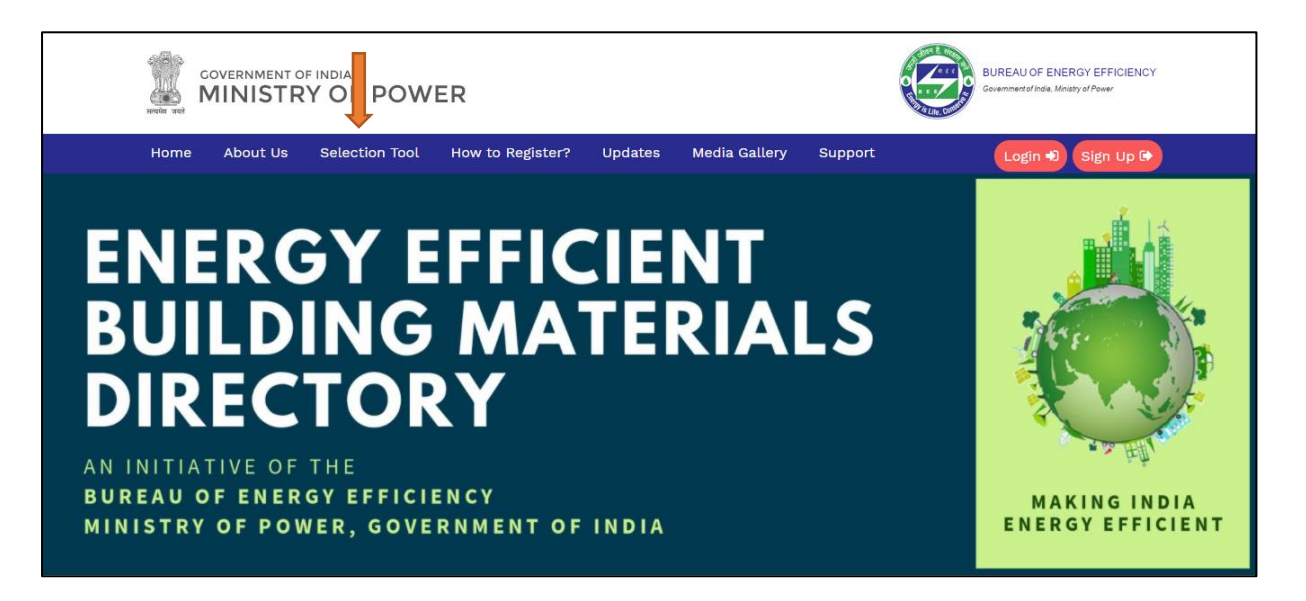

Step 2: Select the material category under "Select Category" Option.

|               | The Building Materials Selection Tool                                                                                                    | ENERGY EFFICIENCY<br>Minaly di Picul |
|---------------|----------------------------------------------------------------------------------------------------|--------------------------------------|
| Home About Us | Select Category Select Category Select Category Select Category                                                                                                    | Login 4) Sign Up (*                  |
|               | Fenestration - Class<br>Insulation Products<br>Bricks and Blocks<br>Paints<br>Fenestration - Window Assemblies<br>Fenestration - Doorset<br>Fenestration - Frames<br>Tiles |                                      |
|               | Search                                                                                                    |                                      |

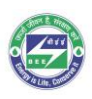

### Step 3: Select the material "sub-category"

|               | The Building Mate                                                                                                    | erials Selection Tool                                                                 | ENERGY EFFICIENCY<br>L Savey of Page   |
|---------------|----------------------------------------------------------------------------------------------------|---------------------------------------------------------------------------------------|----------------------------------------|
| Home About Us | Select Category Penestration Sub-Category Select All Select All Select All Select All Select All Category DGU (Double Glazed Unit) DGU (Double Glazed Unit) GGU (Quadruple Glazed Unit) GGU (Quadruple Glazed Unit) G = Select One On Poore 1 acknowledge that 1 have read and understoo | Application In<br>Select Application<br>d the Disclaimer for the BMDI Selection Tool. | <ul> <li>Login ●) (SignUp ●</li> </ul> |
|               | Se                                                                                                    | harch                                                                                 |                                        |

#### Step 4: Select the state(s)/UT(s) under the "Search By" option.

|               | The Building Mat                       | erials Selection Tool                          | ENERGY EFFICIENCY<br>« Miniaty of Prover |
|---------------|----------------------------------------|------------------------------------------------|------------------------------------------|
| Home About Us | Select Category                        |                                                | Login el Cian Llo fe                     |
|               | Fenestration - Glass                   |                                                |                                          |
|               | Sub-Category SGU (Single Glazed Unit)  |                                                |                                          |
|               | Search By                              |                                                |                                          |
|               | Products Available in State(S)/uts     | Application In                                 |                                          |
|               | Select One or More                     | Select Application                             |                                          |
|               | Select All Andaman and Nicobar Islands | od the Disclaimer for the BMDI Selection Tool. |                                          |
|               | Andhra Pradesh                         | earch                                          |                                          |
|               | Arunachal Pradesh                      |                                                |                                          |
|               | Assam                                  |                                                |                                          |
|               | Bihar                                  |                                                |                                          |

## Step 5: Select the "Application in" under the "Search By" option.

|               | The Building Ma                                  | terials Selection Tool               | ENERGY EFFICIENCY<br>a Ministry of Power |
|---------------|--------------------------------------------------|--------------------------------------|------------------------------------------|
| Home About Us | Select Category<br>Fenestration - Glass          | ~                                    | Login D Sign Up D                        |
|               | Sub-Category SGU (Single Glazed Unit)            |                                      |                                          |
|               | Search By<br>Products Available in State(5)/uts  | Application In                       |                                          |
|               | Filter By Company Name Select All OCCompany_Name | Select All<br>Door<br>Window<br>Roof |                                          |

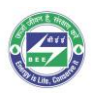

Step 6: Select the companies under the "Filter By" option and click on the acknowledgement box to activate the "Search" option.

| GOVERN<br>MINI                                                                 | The Building Mate                                                | erials Selection Tool                                                                     | ENERGY EFFICIENCY<br>Manage #79ww                                            |
|--------------------------------------------------------------------------------|------------------------------------------------------------------|-------------------------------------------------------------------------------------------|------------------------------------------------------------------------------|
| Home About Us                                                                  | Select Category<br>Fenestration - Glass                          | v                                                                                         | Login 🗐 Sign Up 🗭                                                            |
|                                                                                | Sub-Category<br>SGU (Single Glazed Unit)                         |                                                                                           |                                                                              |
|                                                                                | Search By<br>Products Available in State(S)/uts                  | Application In                                                                            |                                                                              |
|                                                                                | Select All ×                                                     | Select All ×                                                                              |                                                                              |
|                                                                                | Company Name Select All OCOmpany_Name                            | Energy Performance Parameter<br>Visible Light Transmittance (VLT) (%)<br>0-0.27 0.27-more |                                                                              |
|                                                                                | <ul> <li>i acknowledge that I have read and understoo</li> </ul> | d the Disclaimer for the BMDI Selection Tool.                                             |                                                                              |
| THE ENERGY AND RESOURCES INSTITUTE<br>many sevents formula of a sevent formula | Se                                                               | arch                                                                                      | giz Devisióne Gesetlschaft<br>Kriterenationale<br>Zusammenarbeit (SKZ) Smätt |

#### Step 7: Select the "Products" to compare (up to 3 products).

| Home About Us                                                                          | Tool How to F   | Register? Updates Media                                                                                    | Gallery Sup      | port                          |                                | (                      | Login 🔊 Sign                                 | Up 🕞                                         |                                             |                                           |
|----------------------------------------------------------------------------------------|-----------------|----------------------------------------------------------------------------------------------------|------------------|-------------------------------|--------------------------------|------------------------|----------------------------------------------|----------------------------------------------|---------------------------------------------|-------------------------------------------|
| <u>Category</u>                                                                        |                 |                                                                                                    |                  | Searc                         | h Result                       |                        |                                              |                                              |                                             |                                           |
| >> Fenestration - Glass                                                                | Show 10 rows    |                                                                                                    | 1                |                               | 1                              |                        |                                              | I                                            |                                             |                                           |
| Sub-Category >> SGU (Single Glazed Unit)                                               | Select Products | Product Info                                                                                               | Company<br>\$    | Light Direct<br>Transmittance | Shading<br>Coefficient<br>(SC) | Solar<br>Absorptance 🝦 | Solar<br>Direct<br>Reflectance<br>- External | Solar<br>Direct<br>Reflectance<br>- Internal | Solar Heat<br>Gain<br>Coefficient<br>(SHGC) | Ultraviolet<br>Transmittance<br>(UVT) (%) |
| Search By Products available in State(s)/UTs                                           | Product0265     | S.S.S.S<br>FENESTRATION - GLASS<br>SGU (SINGLE GLAZED UNIT)                                                | 00Company_Name   | -                             | 0.4                            | 0.3                    | 0.5                                          | 0.5                                          | 0.43                                        |                                           |
| Application In                                                                         | Product0266     | FENESTRATION,GLASS,PRODUCT,TESTING1<br>PENESTRATION - GLASS<br>SGU (SINGLE GLAZED UNIT)                    | deepak_test_user |                               | 0.25                           | 0.24                   |                                              |                                              |                                             |                                           |
| Filter By                                                                              | Product0267     | FENESTRATION,GLASS,PRODUCT,TESTING2<br>FENESTRATION - GLASS<br>SGU (SINGLE GLAZED UNIT)                    | deepak_test_user |                               | 0.89                           | 0.47                   | 5.5                                          |                                              |                                             |                                           |
| Company Name<br>00Company_Name deepak_test_user Studio Knett<br>Riya Malhotra Pvt. Ltd | Product0270     | SINGLE GLAZED UNIT, BLUE, SGU, SGU<br>PENESTRATION - GLASS<br>SGU (SINGLE GLAZED UNIT)                     | 00Company_Name   |                               | 0.27                           | 0.2                    | 0.7                                          | 0.7                                          | 0.31                                        |                                           |
| Indian Energy and Environment Council<br>Riya Malhotra company                         | Product0271     | FG_SGU,BLUE,SINGLE GLAZED UNIT,SINGLE<br>GLAZED UNIT<br>FENESTRATION - GLASS<br>SGU (SINGLE GLAZED UNIT)   | 00Company_Name   |                               | 0.3                            | 0.4                    | 0.6                                          | 0.6                                          | 0.33                                        |                                           |
| ranie ugos nananikance (su) (70)                                                       | Product0272     | FG_SGU_3,BLUE,SINGLE GLAZED<br>UNIT,SINGLE GLAZED UNIT<br>FENESTRATION - GLASS<br>SGU (SINGLE GLAZED UNIT) | 00Company_Name   |                               | 0.25                           | 0.6                    | 0.8                                          | 0.7                                          | 0.28                                        |                                           |

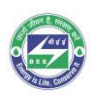

Step 9: Click on "Compare" option for comparative analysis of the products and "Download" option to download the data in a spreadsheet.

| Category                                                                  |                                         |                                                                                            |                  | Search Re                       | sult                           |                        |                                              |                                              |                                                    |
|---------------------------------------------------------------------------|-----------------------------------------|--------------------------------------------------------------------------------------------|------------------|---------------------------------|--------------------------------|------------------------|----------------------------------------------|----------------------------------------------|----------------------------------------------------|
| >> Fenestration - Glass                                                   | Show 10 rows                            |                                                                                            |                  |                                 |                                |                        |                                              |                                              |                                                    |
| Sub-Category<br>>> SGU (Single Glazed Unit)                               | Select Products                         | Product Info                                                                               | Company<br>\$    | Light Direct<br>Transmittance 🝦 | Shading<br>Coefficient<br>(SC) | Solar<br>Absorptance 🍦 | Solar<br>Direct<br>Reflectance<br>- External | Solar<br>Direct<br>Reflectance<br>- Internal | Solar Heat L<br>Gain T<br>Coefficient (I<br>(SHGC) |
| Search By<br>Products available in State(s)/UTs                           | Product0266                             | FENESTRATION, GLASS, PRODUCT, TESTING1<br>FENESTRATION - GLASS<br>SGU (SINGLE GLAZED UNIT) | deepak_test_user | -                               | 0.25                           | 0.24                   | -                                            | -                                            | -                                                  |
| Pradesh,Arunach                                                           | Product0295                             | 1,2,3,4<br>FENESTRATION - GLASS<br>SGU (SINGLE GLAZED UNIT)                                | Studio Knett     | 0.02                            | 0.02                           | 0.02                   | 0.02                                         | 0.02                                         | 0                                                  |
| >> All                                                                    |                                         |                                                                                            |                  |                                 |                                |                        |                                              |                                              | F                                                  |
| Filter By<br>Company Name<br>OOCompany Name deepak test user Studio Knett | Showing 1 to 2 of 2 entri Compare Downl | es                                                                                         |                  |                                 |                                |                        |                                              | Previou                                      | is 1 Next                                          |

Step 9: Select the climate zone and building typology under "Climate" and "Typology" option and click on "Show Results"

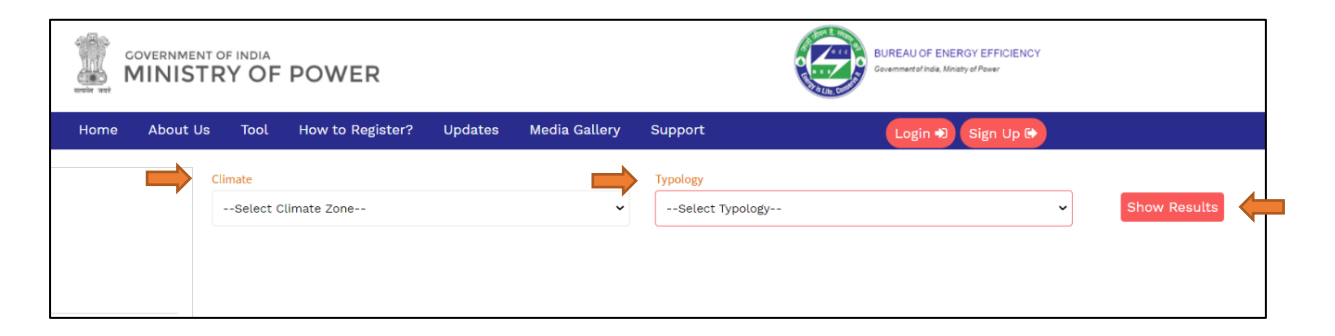

| Product Information                       | Product Information                       | Product Information                       |
|-------------------------------------------|-------------------------------------------|-------------------------------------------|
| Product Name : Fenestration, Glass, Prod  | Product Name :Single Glazed Unit, Blue,   | Product Name : Single Glazed Unit, Singl  |
| Sub Category : SGU (Single Glazed Unit)   | Sub Category : SGU (Single Glazed Unit)   | Sub Category : SGU (Single Glazed Unit)   |
| Product Type : NA                         | Product Type : NA                         | Product Type : NA                         |
| Techical Parameters                       | Techical Parameters                       | Techical Parameters                       |
| Shading Coefficient (SC): 0.25            | Shading Coefficient (SC) : .27            | Shading Coefficient (SC) : 0.35           |
| Solar Absorptance : 0.24                  | Solar Absorptance : .2                    | Solar Absorptance : 0.6                   |
| Solar Direct Reflectance - External : 0   | Solar Direct Reflectance - External : .7  | Solar Direct Reflectance - External : 0.4 |
| Solar Direct Reflectance - Internal : 0   | Solar Direct Reflectance - Internal : .7  | Solar Direct Reflectance - Internal : 0.5 |
| Solar Heat Gain Coefficient (SHGC): 0     | Solar Heat Gain Coefficient (SHGC) : .31  | Solar Heat Gain Coefficient (SHGC): 0.3   |
| Visible Light Transmittance (VLT) (%) : 0 | Visible Light Transmittance (VLT) (%): 50 | Visible Light Transmittance (VLT) (%): 40 |
| View Product Page                         | View Product Page                         | View Product Page                         |
|                                           |                                           |                                           |

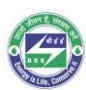

Step 10: Click the "View Product Page" option for the product details.

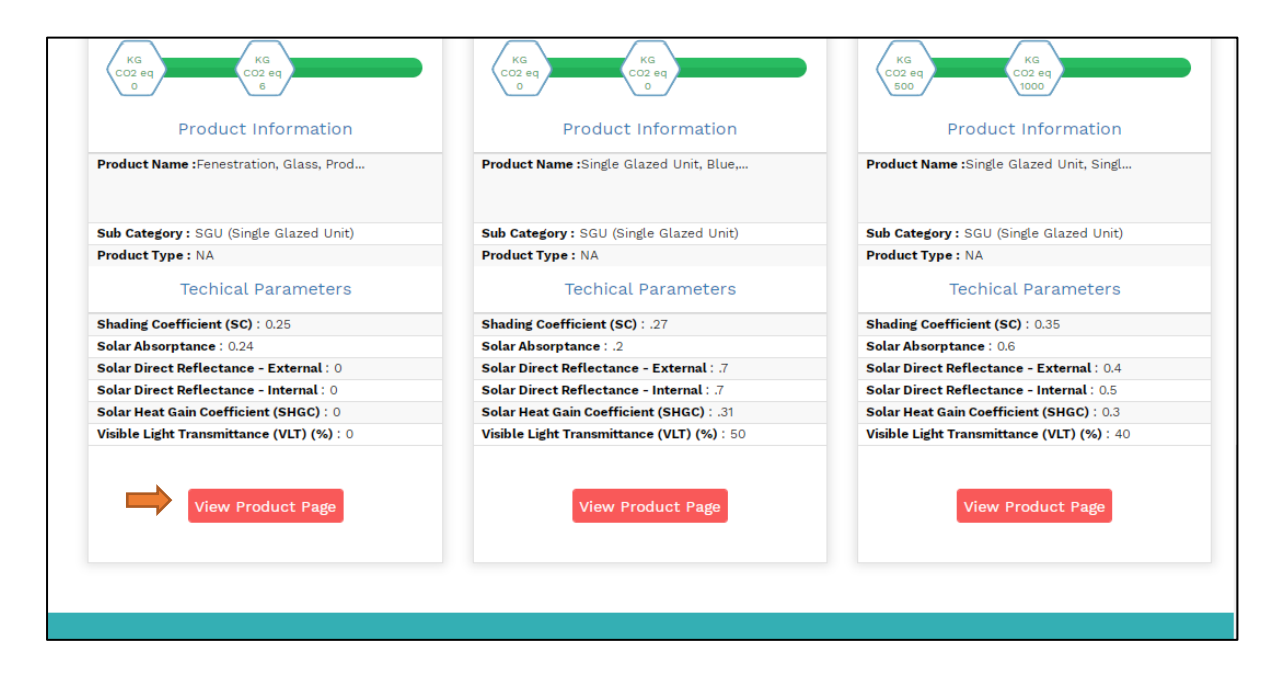

Step 11: Click on "Savings Potential", "Technical Details" and "Other Details" for more information.

|              |                                        | SAVINGS POTENTIAL   | TECHNICAL DETAILS | OTHER DETAILS   | • |
|--------------|----------------------------------------|---------------------|-------------------|-----------------|---|
|              |                                        | Climate             |                   | Typology        |   |
|              |                                        | Select Climate Zone | ~~ ~              | Select Typology | ~ |
| Company Name | deepak_test_user                       |                     |                   |                 |   |
| Product ID   | 266                                    |                     |                   |                 |   |
| Product Name | Fenestration, Glass, Product, Testing1 |                     |                   |                 |   |

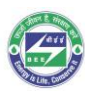

Step 12: Click on highlighted "Company Name" for company details.

|              | - and the                              | SAVINGS POTENTIAL   | TECHNICAL DETAILS | OTHER DETAILS   |   |
|--------------|----------------------------------------|---------------------|-------------------|-----------------|---|
|              |                                        | Climate             |                   | Typology        |   |
|              |                                        | Select Climate Zone | <b>v</b>          | Select Typology | v |
| Company Name | deepak_test_user                       |                     |                   |                 |   |
| Product ID   | 266                                    |                     |                   |                 |   |
| Product Name | Fenestration, Glass, Product, Testing1 |                     |                   |                 |   |

# Step 13: Click on "View All" for more information regarding the company's manufacturing units, regional offices and authorised dealers

|                                        | Compa                                                                              | ny Details              |          |
|----------------------------------------|------------------------------------------------------------------------------------|-------------------------|----------|
| Company Name                           | Deepak_test_user                                                                   | All Manufacturing Units | View All |
| Address & Contact                      | Deepak_test_user                                                                   |                         |          |
| Website                                | deepak_test_user                                                                   | All Regional Offices    | View All |
| Categories of Products<br>Manufactured | Adhesives,Aggregates,Bricks and Blocks,Cladding<br>Products,Fenestration - Doorset | All Authorised Dealers  | View All |